Jest to konieczna operacja, która poprzedza operację zamknięcia roku 2014

L

- 1. W katalogu d:\Festus2k\Fs\Data należy utworzyć nowy folder o nazwie 2015.
- 2. Do tego folderu należy przekopiować plik *WinUpAlt* znajdujący się w katalogu d:\*Festus2k*\*Fs*\*Data*

## II

Skonfigurować nowy alias bazy danych

- 1. Uruchom program: Panel sterowania > Narzędzia administracyjne > Źródła danych (ODBC).
- 2. Wejdź do zakładki Systemowe DSN.
- 3. Wciśnij klawisz Dodaj...
- 4. Wybierz sterownik Pervasive ODBC Engine Interface.
- 5. Wpisz w pole Data Source Name: FSSQL2015
- 6. Wciśnij klawisz Create
- 7. Wpisz w pole Database Name: FS2015
- 8. Wpisz w pole *Dictionary Location* **d:\Festus2k\Fs\Data\2015** (miejsce przechowywania systemowej bazy danych, można użyć klawisza Browse)
- 9. Wciśnij klawisz **OK**
- 10. Potwierdź założenie nowej bazy klawisz **OK**
- 11. Wciśnij klawisz **OK**. (lub przed nim klawisz Test w celu sprawdzenia poprawnego działania bazy danych).
- 12. Możesz zamknąć program Administrator źródeł danych ODBC.